# <u>คุ่มือ C-Panel Trading</u>

#### <u>1.หน้า About</u>

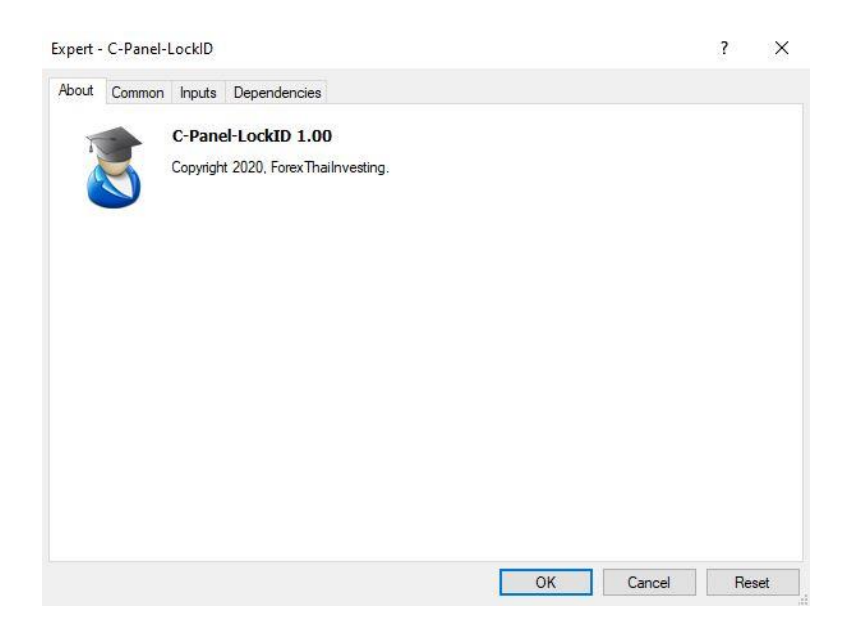

# -คลิกที่แถบ Common

### <u>2.หน้า Common</u>

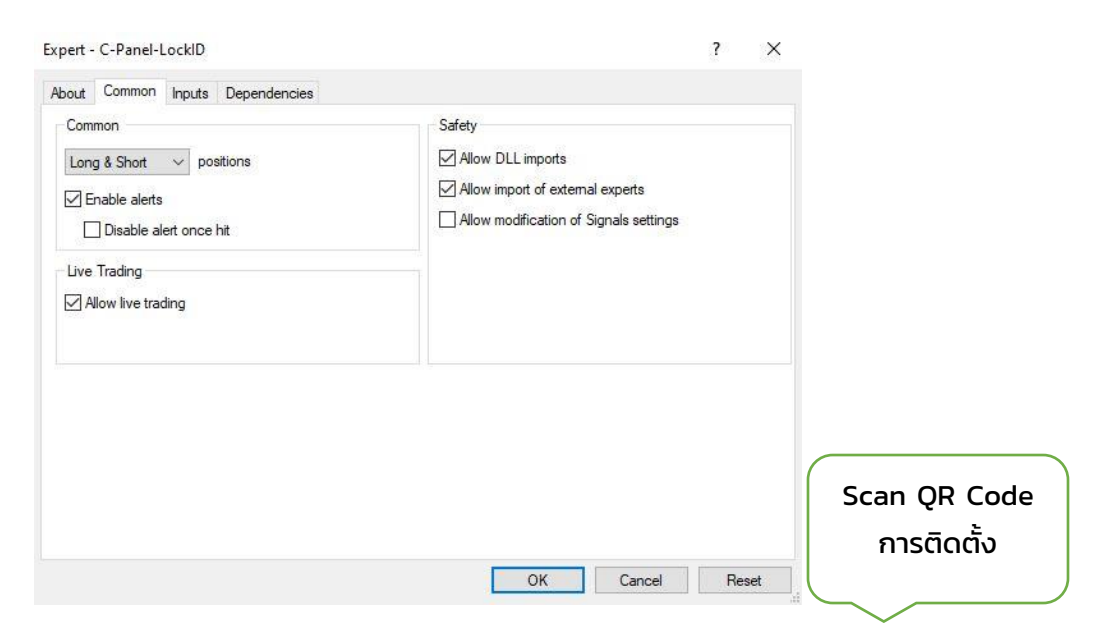

-ติ๊ก Allow live trading -ติ๊ก Allow DLL imports

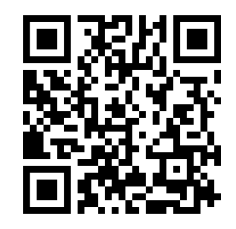

# <u>3.หน้า Inputs</u>

| bout Common inputs Dependent         | cies                   |      |
|--------------------------------------|------------------------|------|
| Variable                             | Value                  |      |
| • Input Name Trader>                 | C-Panel Trading v1.2.7 |      |
| • Picture Profile                    | \Images\avatar.bmp     |      |
| 🐴 • Function TP Average              | false                  |      |
| <ul> <li>TP Average</li> </ul>       | 600.0                  |      |
| Function Clear TP                    | false                  |      |
| 🚑 • Function SL Average              | false                  |      |
| <ul> <li>SL Average</li> </ul>       | 200.0                  |      |
| Function Clear SL                    | false                  |      |
| <ul> <li>Frist Step Price</li> </ul> | 100.0                  |      |
| • Display Size                       | 1.0                    |      |
| 🛃 • Font Size                        | 8                      |      |
| • Font                               | Arial                  |      |
| A • Mobile Control                   | false                  |      |
| <ul> <li>Connect Server</li> </ul>   | Main                   |      |
|                                      |                        | Load |
|                                      |                        | Cauc |

#### -แถบ Inputs

-Name Trader สามารถใส่ชื่อได้

-Picture Profile สามารถใส่รูปภาพโปรไฟล์ได้

-Function TP Average คือการตั้ง TP แบบเฉลี่ย ใช้งานให้ปรับ (true)

-TP Average คือเมื่อตั้ง TP จะตั้งกี่จุด (Point)

-Function Clear TP คือ การลบ TP ที่ตั้ง ใช้งานให้ปรับ(true)

-Function SL Average คือการตั้ง SL แบบเฉลี่ย ใช้งานให้ปรับ (true)

-SL Average เมื่อตั้ง SL จะตั้งกี่จุด (Point)

-Function Clear SL คือ การลบ SL ที่ตั้ง ใช้งานให้ปรับ (true)

-Frist Step Price คือ ในกรณีไม่มีออเดอร์ ให้ทำการเปิดออเดอร์ Pending ห่าง จากราคาปัจจุบันจำนวนกี่จุด (Point)

-Display Size คือ การปรับขนาดหน้าจอของโปรแกรม สามารถขยายใหญ่ขึ้นได้เช่น

ใส่ค่าเป็น 1.5 ก็จะเท่ากับหน้าจอใหญ่ขึ้น 1.5 เท่า

-Font Size คือ การปรับขนาดตัวอักษร

-Font คือการปรับชนิดของตัวอักษร

Scan QR Code ตั้งค่า Input

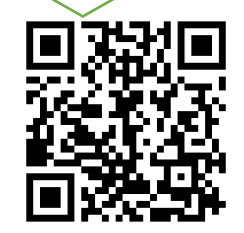

# <u>4.หน้า Display</u>

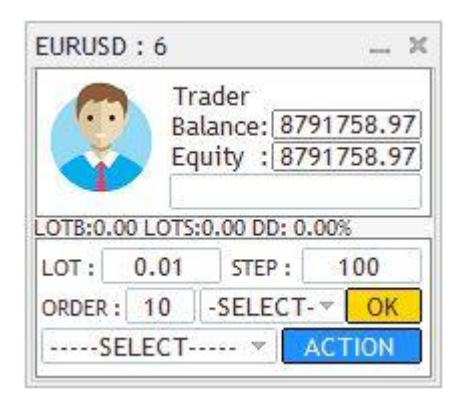

- EURUSD = คู่เงินที่ทำการเทรด
- : 6 = ค่าเสปรด
- Trader = ชื่อเทรดเดอร์
- LOTB = Lot Buy
- LOTS = Lot Sell
- DD = Drawdown
- LOT = Lot ที่จะเปิดออเดอร์
- STEP = ระยะเปิดของออเดอร์ถัดไป
- ORDER = จำนวนออเดอร์ที่เปิด

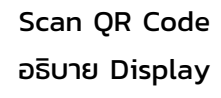

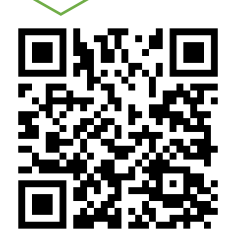

## <u>5.หน้า Display 2</u>

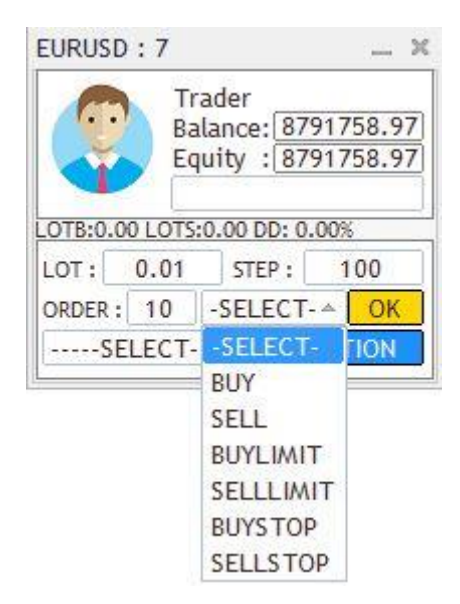

# -SELECT คือ สามารถเลือกที่จะทำการ BUY ,SELL ,BUYLIMIT ,SELLLIMIT ,BUYSTOP ,SELLSTOP แล้วคลิกที่ ปุ่ม OK

## <u>6.หน้า Display 3</u>

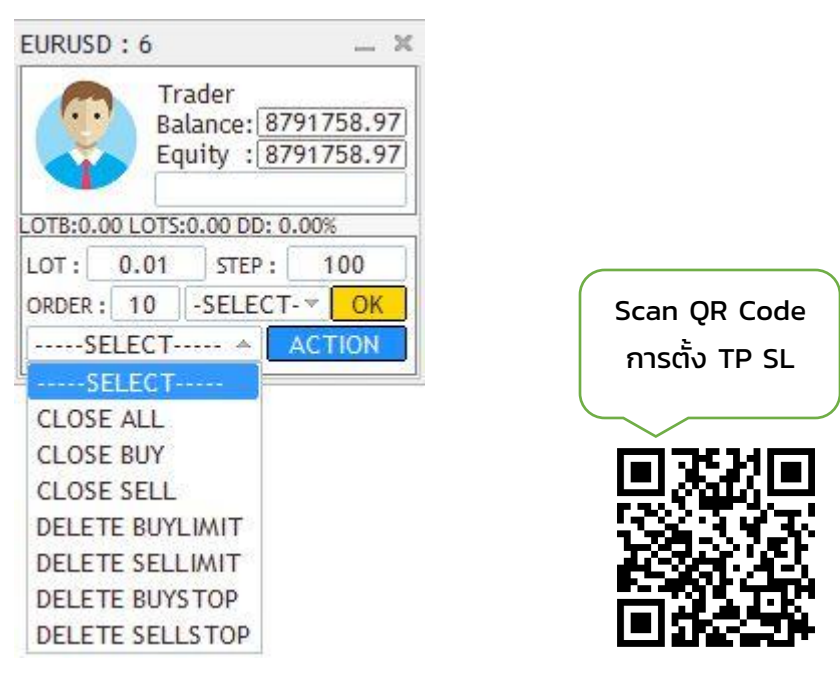

-SELECT คือ สามารถที่จะปิดออเดอร์แบบทั้งหมดและลบออเดอร์ทั้งหมดได้

# <u>7.หน้า Alert เมื่อไม่สามารถใช้ EA ได้</u>

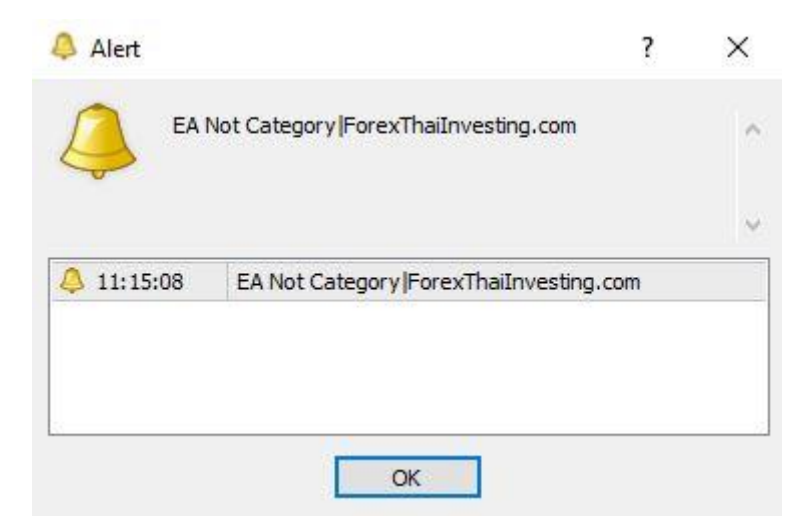

-ให้ทำการติดต่อขอใช้งานได้ที่ LINE ID : @forextrading

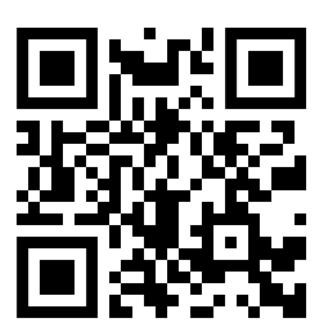

www.forexthaiinvesting.com